## 【事例4】「確定申告書等作成コーナー」を利用しての具体的入力例

私は、所有していた先祖伝来のK市△△町3-10-1の農地(公簿:1,000.00㎡、地目:畑)を、4,500万 円で売却しました。

買主との売買契約は、平成30年6月1日に締結して、手付金として450万円を受領し、同年7月20日に 残金4,050万円を受領するとともに、農地を買主に引き渡しました。

なお、この農地は市街化区域内にあり、買主は購入した農地を宅地に転用する予定でしたので、農地法 第5条による農業委員会への届出を同年6月1日に行い、同月8日に農業委員会の受理通知が発行され ています。

この農地を売却する際に、仲介手数料1,522,800円及び売買契約書に貼り付けた収入印紙代10,000円 がかかりました。

私には、この農地の売却による収入以外に、給与(収入金額180万円)と公的年金(収入金額2,772,100円) があります。

(入力した部分は、便宜上、青色で印刷しています。)

## はじめに

## 1 作成する申告書等の選択 画面で、所得税を選択します。

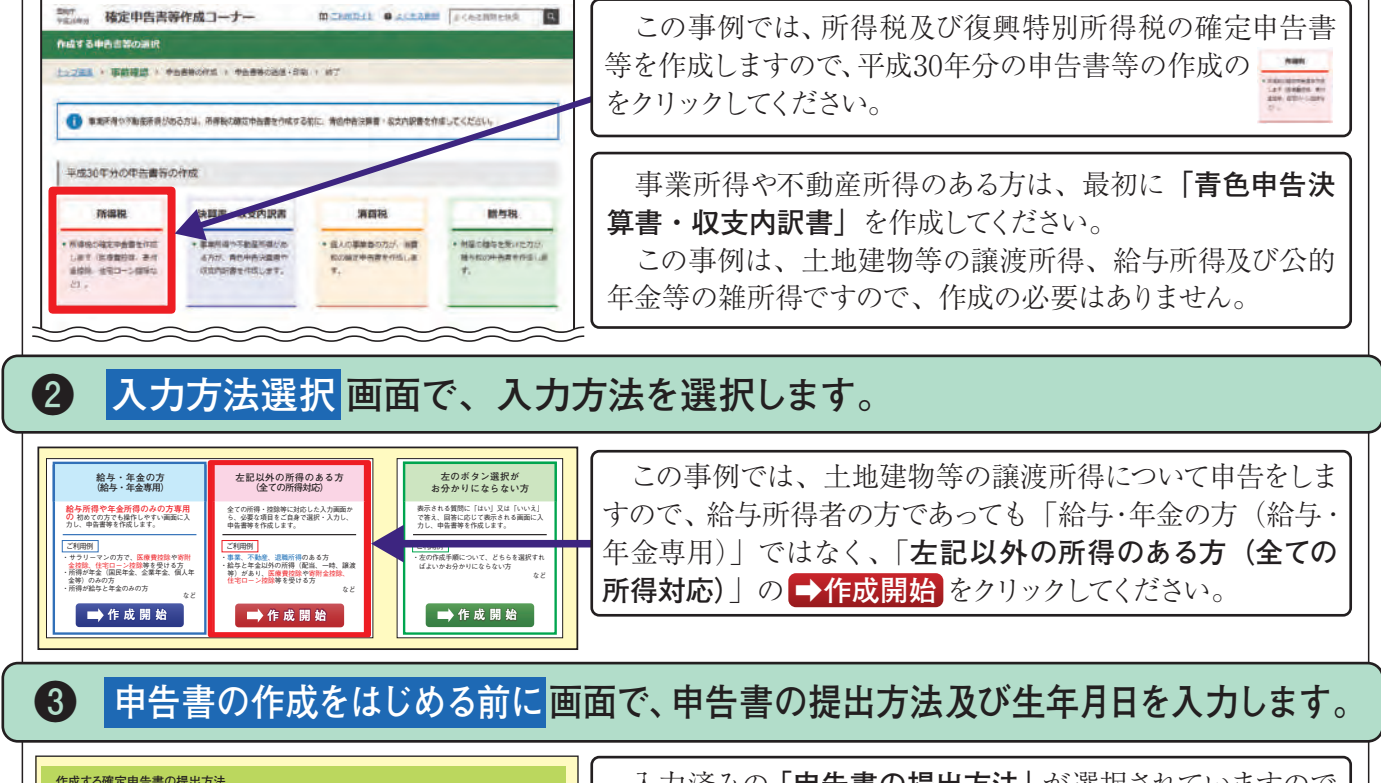

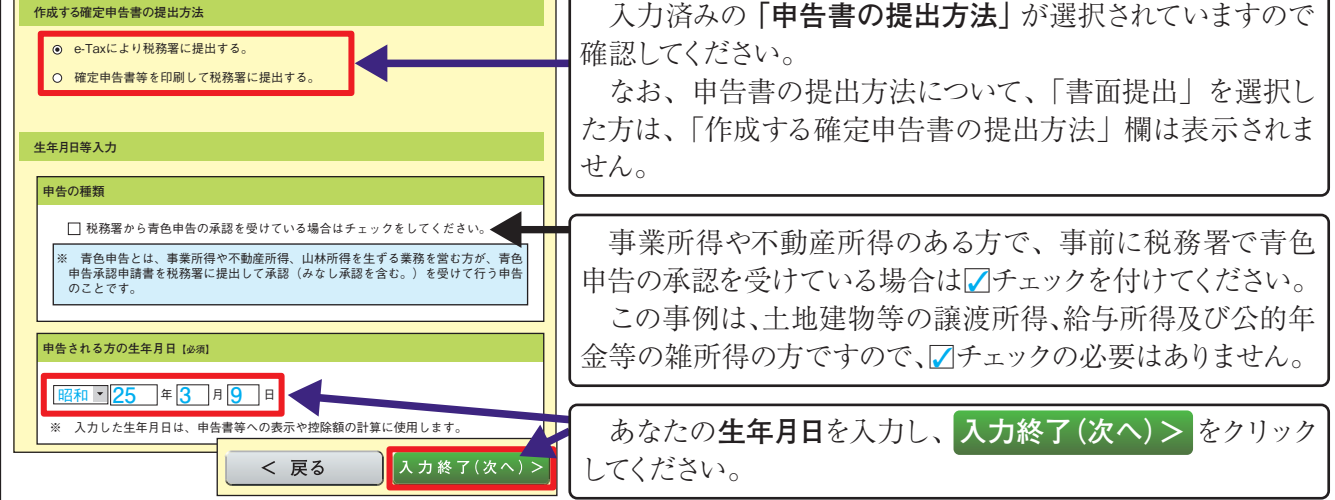

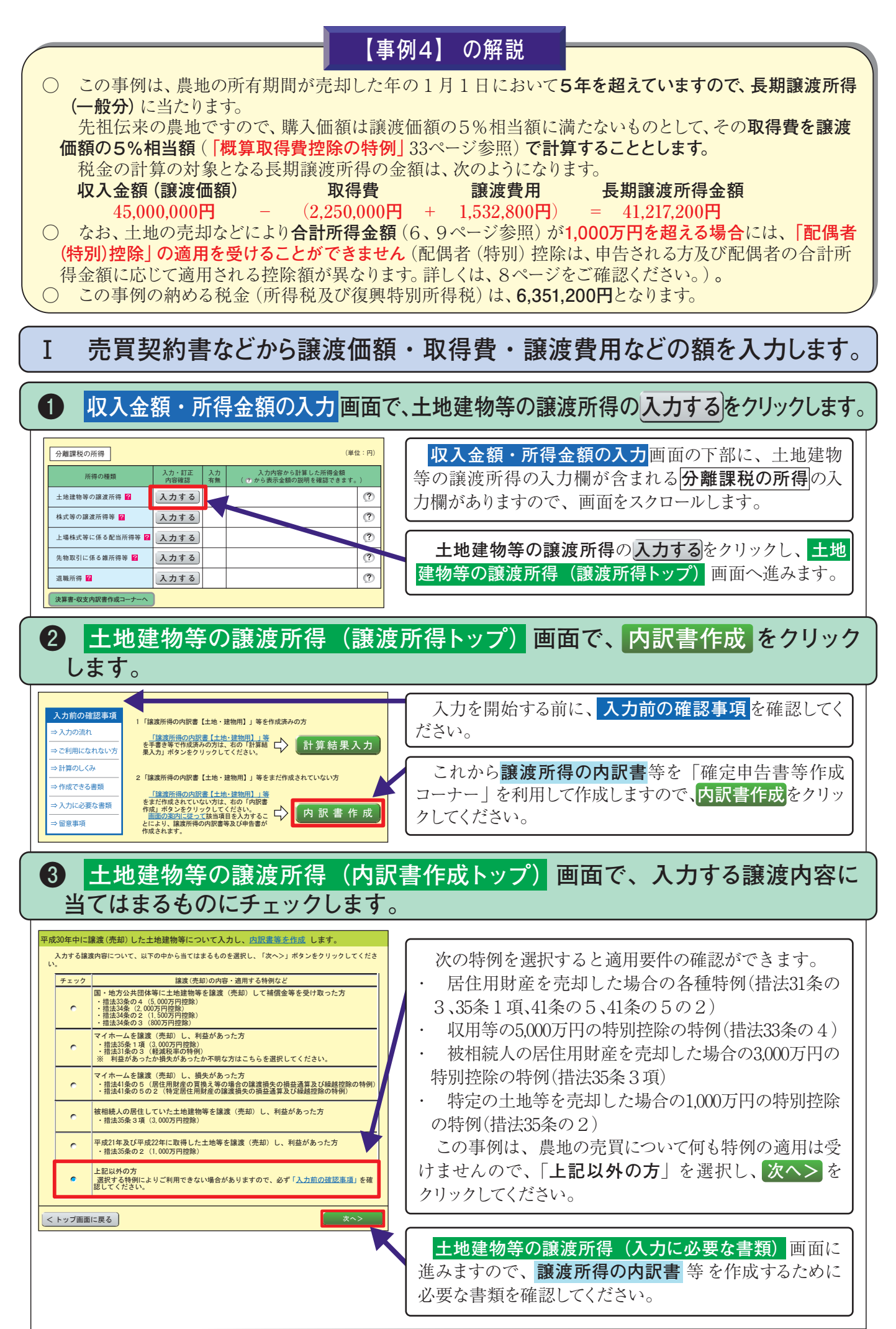

| 4 土地建物等の譲渡所得(譲渡価                                                                                     | 額の                     |
|----------------------------------------------------------------------------------------------------|------------------------|
| 土地・建物の所在地、譲渡価額、                                                                                      | 種類、                    |
| 譲渡(売却)した土地建物等の内容について、家内に従って入力してください。<br>譲渡(売却)した契約が2件以上ある場合は、1件ごとに入力します。作成コーナーでは3件ま                  | 「声                     |
| で入力できます。<br>1. 譲度(売却)された土地・建物等の所在地(場所)及び前住所を入力してください。                                                | ごとい                    |
| [必须]<br>所在地 [入力質]                                                                                    | な                      |
| 所在地裔 <u>K市△△町3-10-1</u><br>(全角36文字以内)<br>住居表示                                                        | 入力                     |
| (余魚22支まロウ)<br>(余魚22支まロウ)<br>平成30年1月以降に転居された方は前の住所を入力してください。                                          |                        |
| 前住所<br>(全角28文字以内)                                                                                    | 売                      |
| <ol> <li>譲渡(売却)された土地・建物等の譲渡価額(売却代金の総額)を入力してくたい)。なお、</li></ol>                                        | んさい<br>                |
|                                                                                                    |                        |
| 譲渡価額(売却代金の総額) 45.000.000円                                                                            | ▶ 平                    |
| 3. 譲渡(売却)された土地・建物の種類・面積・利用状況を入力してください                                                                | <b>⑤</b> 人,            |
| <ul> <li>■譲渡(売却)されたものは何ですか。</li> <li>○ 土地及び建物</li> <li>(1)、(2)を入力してください。</li> </ul>                  | 一売                     |
| <ul> <li>○ 土地のみ (1)を入力してください。</li> <li>○ 建物のみ (2)を入力してください。</li> </ul>                               | 一売                     |
| 0 マンション (1)、(2) を入力してください。                                                                           | る 祖<br>  含め            |
| (1) 譲渡 (売却) された土地について入力してください。<br>スカ月<br>土地の通知をチェック」てください。 (複数選択可)                                   | な                      |
| □ 宅地 □ 山林 □ 雑種地 □ 田<br>(全角8文字以内)                                                                     | 者全                     |
| <ul> <li>□ 畑 □ 借地権 □ その他()</li> <li>■土地の面積を入力してください。</li> </ul>                                      | 売                      |
| ※一つの契約により譲渡した土地の面積を合計して入力します。                                                                        | ₀د≀                    |
|                                                                                                    | 該                      |
|                                                                                                    | 2                      |
| 4. 利用状況について当てはまるものをチェックしてください。                                                                       | 一売                     |
| <ul> <li>□ 自己の居住用</li> <li>□ 自己の事業用</li> <li>□ 貸付用</li> </ul>                                        | 筆に                     |
| ☑ 未利用 □ その他((室理1527+604))))                                                                          | 210                    |
| 5. 売買契約日、引き渡した日を入力してください。<br>【必須】                                                                    | 2                      |
| 【入力】<br>売買契約日 [平成]▼ [30] 年 [6] 月 [1] 日                                                               | 入力                     |
| 引き渡した日 平成マ 30 年 7 月 20 日                                                                             | 物に                     |
| 6. 譲渡(売却)した土地建物等に共有者(自分以外に持分を持っていてた)がいる場合は、あなた以外の共有者の人数を選択して「共有者情報入力」ボタンをクリックしてください。                 | 売                      |
| ● いない<br>● 1人<br>共有者情報入力                                                                             | 一売                     |
| O 2A                                                                                                 | 日を                     |
| 7. 譲渡(売却)先について入力してください。                                                                              | 引                      |
|                                                                                                    |                        |
| (全角28文字以内)<br>職業(業種) <u>会社員</u>                                                                      | 共                      |
| (全角20又子以内、小明の場合は入力不要です。)                                                                             | の人                     |
| です。 (1) 代金の受領(受取)状況について入力してください(まだ受け取っていない代金がありま                                                     |                        |
| したら、未収金欄に受領予定の日付を入力してください。<br>なお、共有の場合は共有者全員の合計額を入力してください。                                           | 一売                     |
| 2回目 平成▼ 30 年 7 月 20 日 <u>4,300,000</u> 円                                                             | 売                      |
| 3回目     マ     年     月     日     円       未収金     マ     年     月     日     0     円                      | 渡代                     |
| (2) お売りになった理由について入力してください(複数選択可)。                                                                    | 定年                     |
| <ul> <li>☑ 買主から頼まれたため</li> <li>□ 他の資産を購入するため</li> <li>□ 事業資金を捻出するため</li> <li>□ 借入金を返済するため</li> </ul> | くだ                     |
|                                                                                                    |                        |
|                                                                                                    | 人<br>  てく <del>1</del> |
|                                                                                                    | 1 ` ` '                |

**事例**4

## の内訳等入力) 画面で、譲渡 (売却)した 、面積、利用状況などを入力します。

売却された土地建物等の内容について、一の契約 とに、画面の案内に従って入力してください。 なお、入力例 をクリックすると売買契約書からの 力例が別画面で表示されますので、そちらを参考に てください。

売買契約書に記載された物件の所在地を入力してく さい。複数の筆を一の契約で売却されている場合は、 番を並べて入力してください。

<mark>平成30年1月1日以後に転居された方</mark>は、前の住所 し力してください。

**売却代金の総額**を入力してください。 売却代金のほかに、未経過固定資産税等に相当す 額の支払を受けた場合には、その額を譲渡価額に めて入力してください。

なお、売却された物件が共有である場合は、共有 全員の総額を入力してください。

売却した物件について該当するものを選択してくださ 、この事例では、「**土地のみ**」を選択します。

該当する**土地の種類**を選択してください。 この事例では、「畑」を選択します。

売却された**土地の面積**を入力してください。複数の こ分かれている場合はその合計面積を入力してくだ い。

この事例では建物を売却していませんので、建物の りの必要はありませんが、建物を売却された方は建 こ関する情報も入力してください。

売却直前の**利用状況**で該当するものを選択してください。

**売買契約日**は売買契約書に記載されている契約年月 と入力してください。

**引き渡した日は、通常、**登記に必要な書類などを買 こ交付して、最終代金を受領した日となります。

**共有物件を売却された場合**は、本人以外の共有者 し数を選択して 共有者情報入力 をクリックしてく さい。

**売却先(買主)に関する情報**を入力してください。

**売却代金の受領状況**について入力してください。譲 代金のうち、未収金がある場合には、その受取予 年月日を入力してください。

なお、共有の場合は共有者全員の合計額を入力して ごさい。

入力が終わったら、入力終了(次へ)> をクリックし 、ださい。

## 事例 4

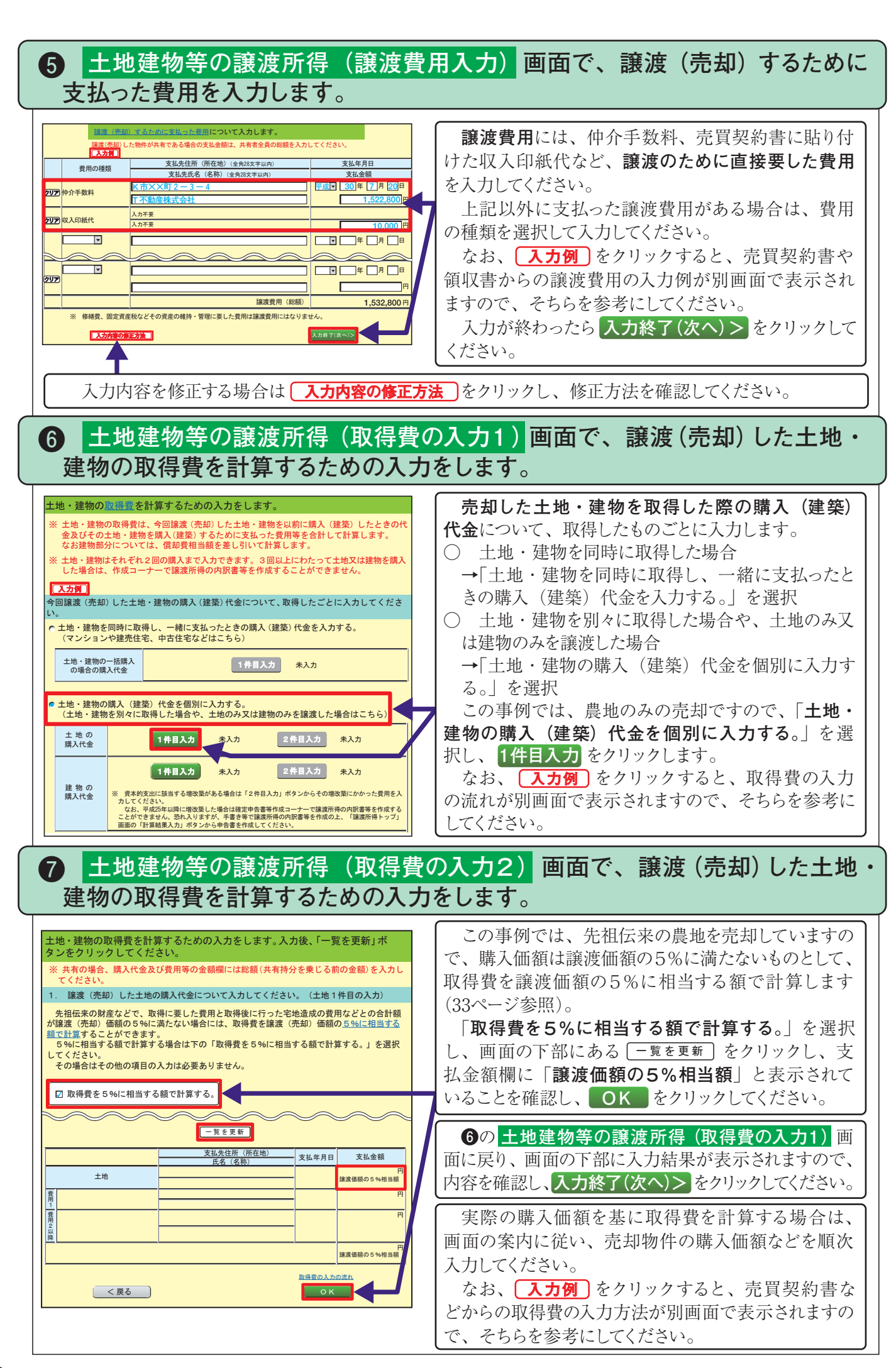

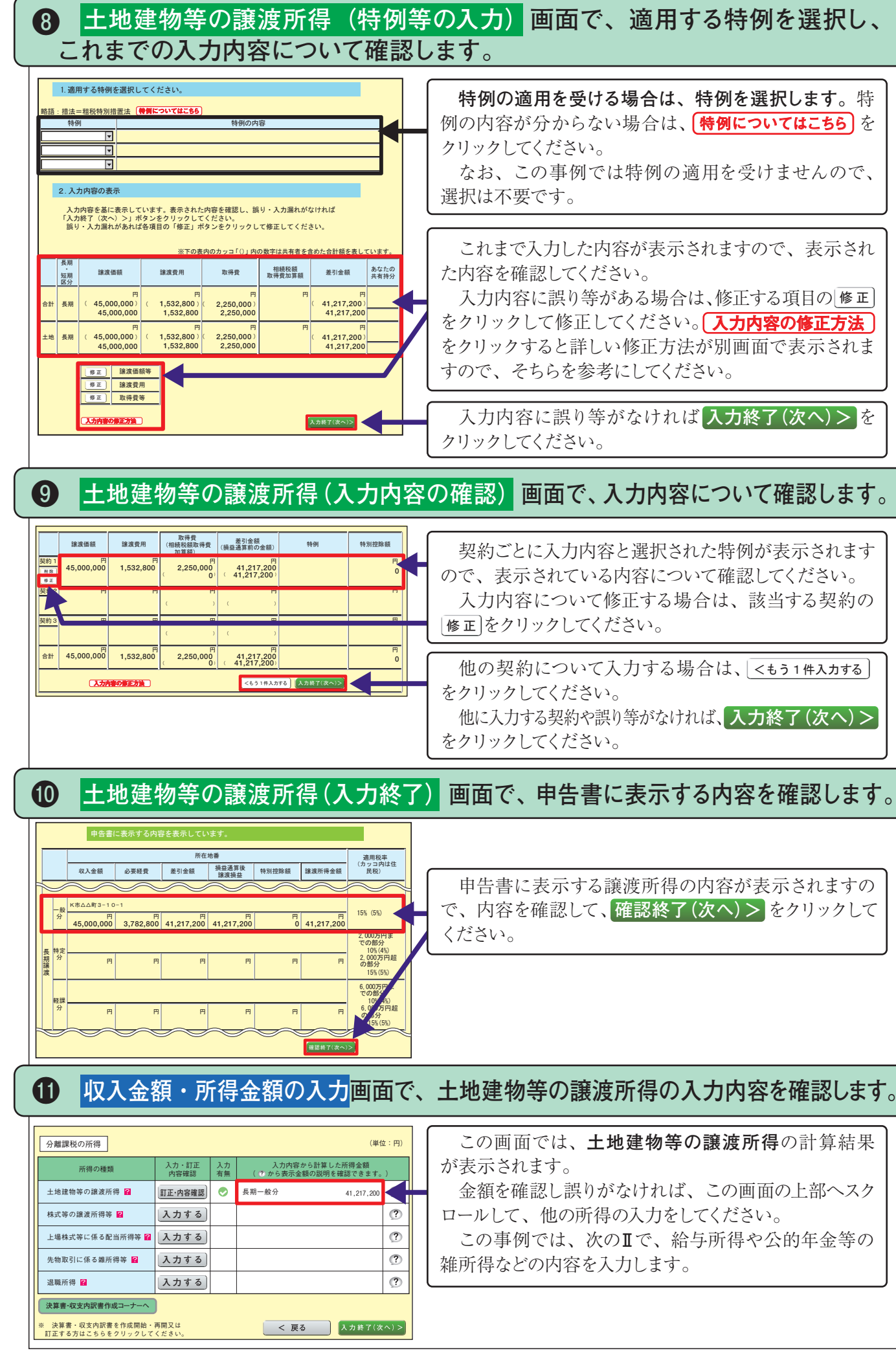

特例の適用を受ける場合は、特例を選択します。特 例の内容が分からない場合は、(特例についてはこちら)を クリックしてください。 なお、この事例では特例の適用を受けませんので、

選択は不要です。

これまで入力した内容が表示されますので、表示され た内容を確認してください。

入力内容に誤り等がある場合は、修正する項目の修正 をクリックして修正してください。入力内容の修正方法 をクリックすると詳しい修正方法が別画面で表示されま すので、そちらを参考にしてください。

入力内容に誤り等がなければ入力終了(次へ)>を クリックしてください。

契約ごとに入力内容と選択された特例が表示されます ので、表示されている内容について確認してください。 入力内容について修正する場合は、該当する契約の 修正をクリックしてください。

他の契約について入力する場合は、 <もう1件入力する をクリックしてください。 他に入力する契約や誤り等がなければ、入力終了(次へ)>

をクリックしてください。

申告書に表示する譲渡所得の内容が表示されますの で、内容を確認して、確認終了(次へ)>をクリックして

この画面では、土地建物等の譲渡所得の計算結果 が表示されます。

金額を確認し誤りがなければ、この画面の上部へスク ロールして、他の所得の入力をしてください。 この事例では、次のⅡで、給与所得や公的年金等の

雑所得などの内容を入力します。

事例4

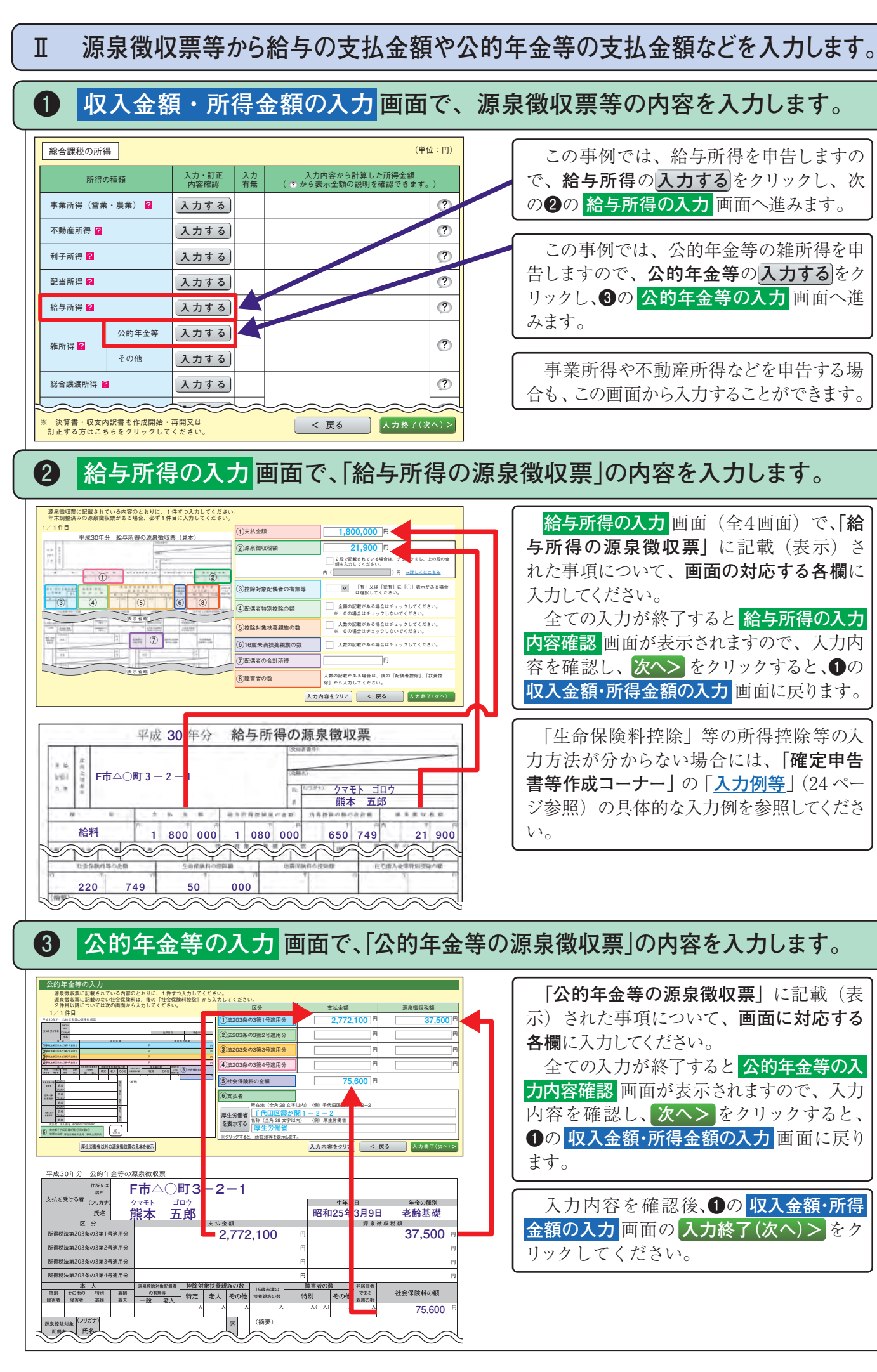

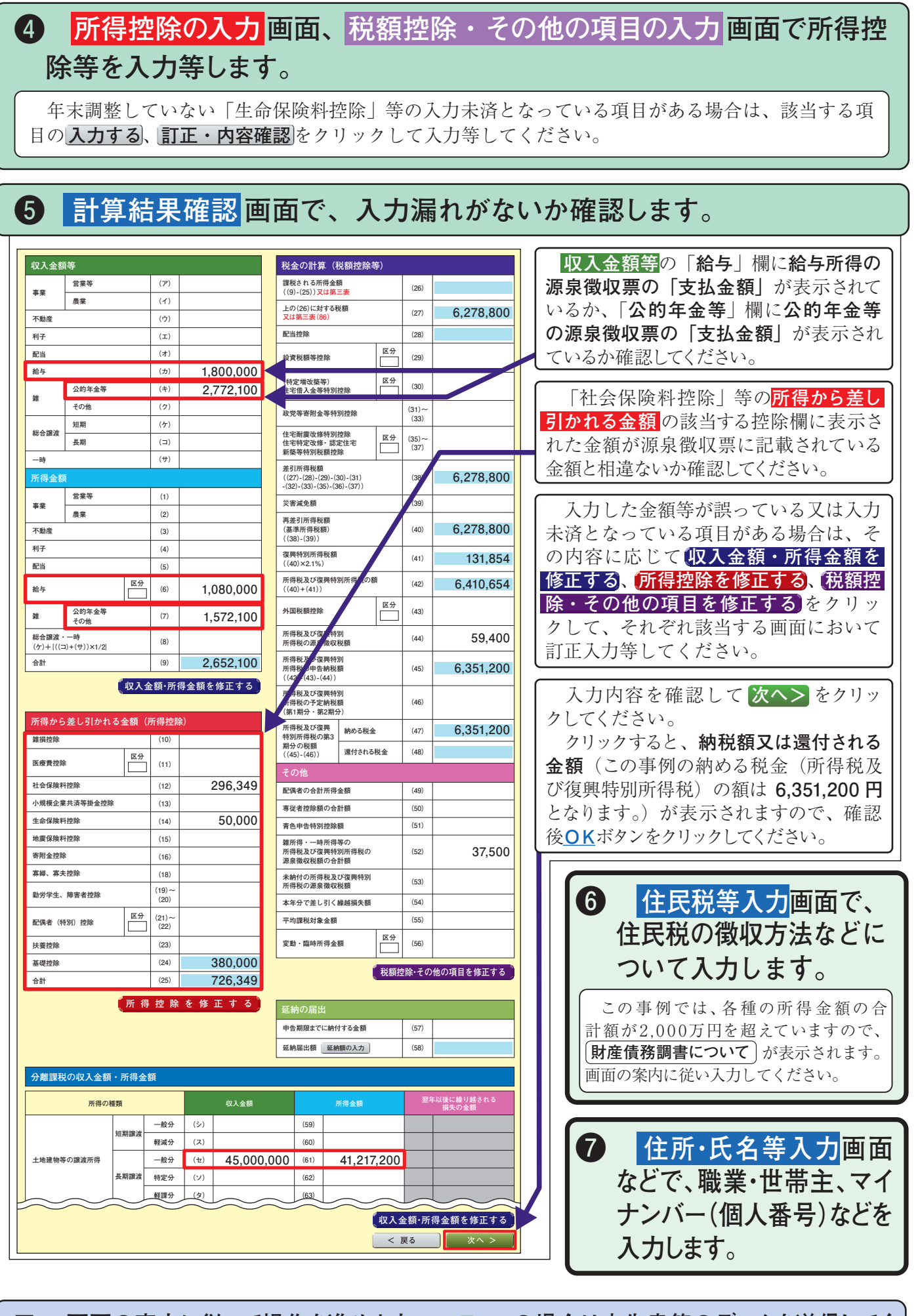

画面の案内に従って操作を進めます。e-Tax の場合は申告書等のデータを送信してく Π ださい。書面提出の場合は申告書等を印刷して郵送等により税務署に提出してください。

# 事例4

31